https://namlong.vn Hotline: 092 888 2345

#### KX-HTS Step by Step Guide SIP Software Phone

#### August 5, 2016

Panasonic System Networks PBX SE team

Specifications are subject to change without notice.

#### **1. Overview for Demo**

PBX, phone and security camera can be provided by Panasonic. Other major PBX maker do not have security camera.

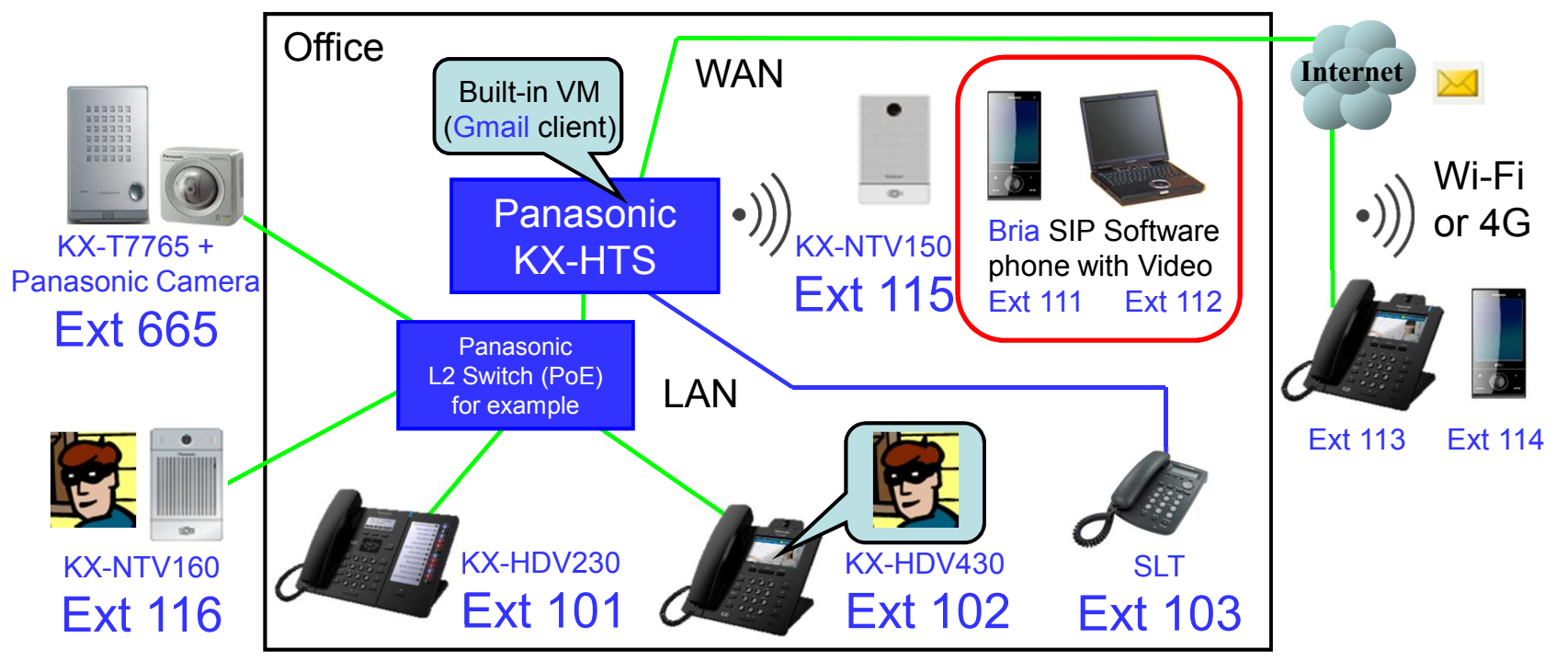

#### 2. Table of Contents

| Chapter | Contents                |
|---------|-------------------------|
| 1       | KX-HTS programming      |
| 2       | Bria programming        |
| 3       | Media5phone programming |

Bria supports video call. Media5phone does not support video call.

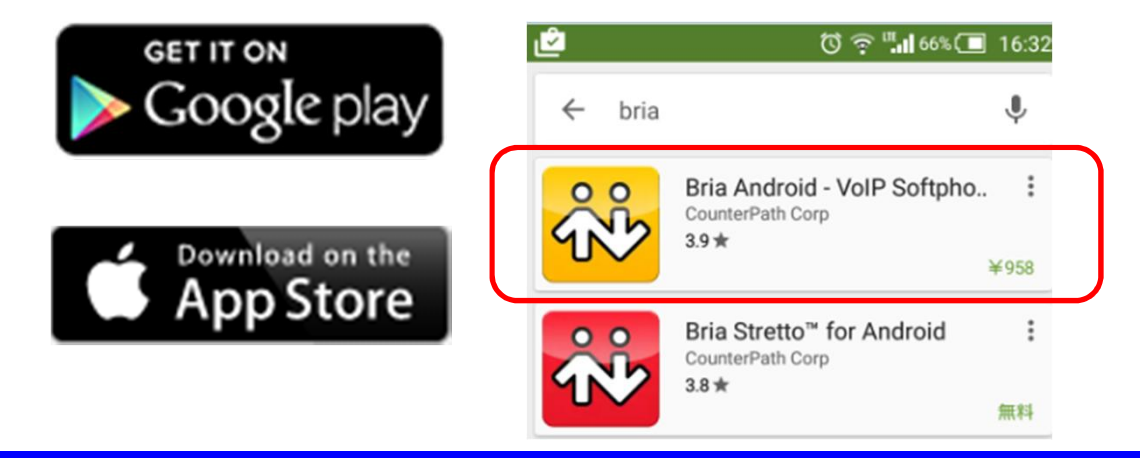

## Chapter 1 KX-HTS Programming

#### **11. Click Port to change to SIP.**

#### Click port 111 for example.

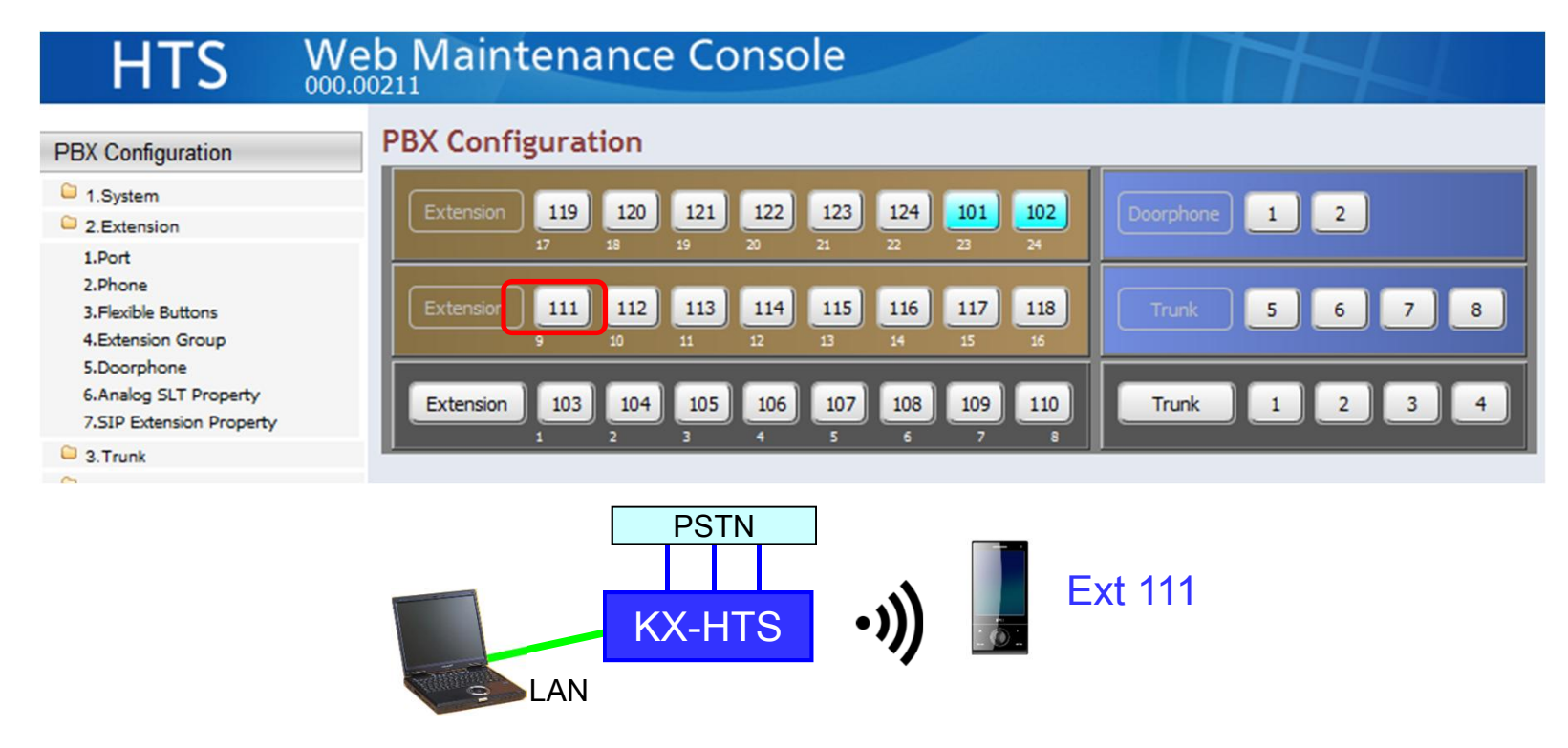

#### 12. Change the port to SIP.

### HTS Web Maintenance Console

| PBX Configuration                                                                                                    | Port                                                                           |                                                                          |  |  |  |  |  |
|----------------------------------------------------------------------------------------------------|--------------------------------------------------------------------------------|--------------------------------------------------------------------------|--|--|--|--|--|
| 1.System                                                                                                    | PBX Configuration > 2.Extension > 1.Port                                       |                                                                          |  |  |  |  |  |
| 2.Extension                                                                                                    |                                                                                |                                                                          |  |  |  |  |  |
| 1.Port<br>2.Phone<br>3.Flexible Buttons<br>4.Extension Group<br>5.Doorphone<br>6.Analog SLT Property<br>7.SIP Extension Property | Extension Number<br>Extension Name<br>Attribution<br>FAX Connection<br>Manager | 111 [ 0-9 ]<br>Analog SLT9 ▼<br>SIP 9<br>Analog SLT9 ● No<br>Analog SLT9 |  |  |  |  |  |
| <ul> <li>3.Trunk</li> <li>4.TRS/ARS</li> </ul>                                                                                   | TRS Level (COS)                                                                |                                                                          |  |  |  |  |  |

#### 13. Assign SIP Password.

#### Confirm User Name and Location also. Click [Apply].

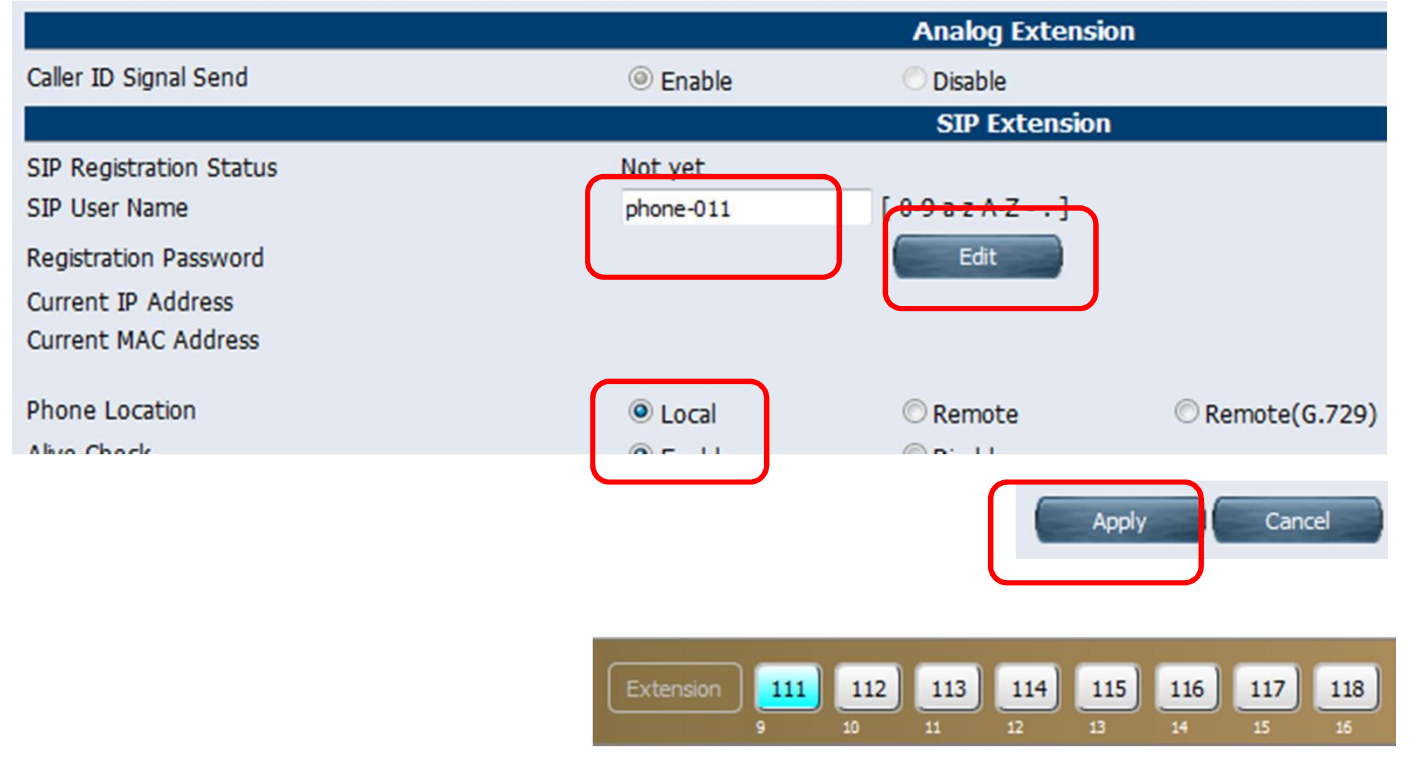

#### 14. Enable Video Call.

PBX Configuration > 2.Extension > 1.Port

|                         | SIP Extension    |                               |                            |                             |  |  |  |
|-------------------------|------------------|-------------------------------|----------------------------|-----------------------------|--|--|--|
| SIP Registration Status | Not yet          |                               |                            |                             |  |  |  |
| SIP User Name           | phone-011        | [ 0-9 a-z A-Z                 | .]                         |                             |  |  |  |
| Registration Password   |                  | Edit                          |                            |                             |  |  |  |
| Current IP Address      |                  |                               |                            |                             |  |  |  |
| Current MAC Address     |                  |                               |                            |                             |  |  |  |
| Phone Location          | Local            | Remote                        | © Remote(G.729)            |                             |  |  |  |
| Alive Check             | Enable           | O Disable                     |                            |                             |  |  |  |
| Alive Check - Interval  | 60               | <ul> <li>(seconds)</li> </ul> | This setting is not        | required for                |  |  |  |
| Packet Sampling Time    | 20               | 20 🗸 (ms)                     |                            | Media5phone because it does |  |  |  |
| DTMF                    | Outband(RFC2833) | •                             | not support video          | call                        |  |  |  |
| Video Support           | Enable           | O Disable                     |                            |                             |  |  |  |
| Call Limit              | 8                | •                             |                            |                             |  |  |  |
| KX-HDV430<br>Ext 102    |                  | X-NTV115<br>Ext 115           | SIP Software pr<br>Ext 111 | none                        |  |  |  |

#### 15. Assign SIP Domain Name.

SIP domain name is required for stronger security.

123.45.67.89 is example.

Some SIP phone does not support character (a-z A-Z) for SIP domain name.

| HTS W                                                                                                    | eb Maintenance Console                                                         |              |                 |
|----------------------------------------------------------------------------------------------------|--------------------------------------------------------------------------------|--------------|-----------------|
| PBX Configuration                                                                                             | SIP Extension Property                                                         |              |                 |
| 1.System 2.Extension                                                                                          | Pox comiguration > 2.Extension > 7.51P Extension Property                      |              |                 |
| 1.Port<br>2.Phone                                                                                             | Domain for SIP Extension                                                       | 123.45.67.89 | [ 0-9 a-z A-Z ] |
| 3.Flexible Buttons<br>4.Extension Group<br>5.Doorphone<br>6.Analogue SLT Property<br>7.SIP Extension Property | IP Address of SIP Extension in existing<br>router<br>IP Address<br>Subnet Mask | 0.0.0        | .0              |
| O ·                                                                                                    |                                                                                |              |                 |

### **16. Confirm SIP Port Number.**

| PBX Configuration                       | SIP Extension Property                                     |      |         |     |                |  |
|-----------------------------------------|------------------------------------------------------------|------|---------|-----|----------------|--|
| 1.System                                | PBX Configuration > 2.Extension > 7.SIP Extension Property |      |         |     |                |  |
| 2.Extension                             |                                                            |      |         |     |                |  |
| 1.Port<br>2.Phone                       | Domain for SIP Extension                                   | 123. | 45.67.8 | 39  | [ 0-9 a-z A-Z  |  |
| 3.Flexible Buttons<br>4.Extension Group | IP Address of SIP Extension in existing<br>router          |      |         |     |                |  |
| 6.Analogue SLT Property                 | IP Address                                                 | 0    | . 0     | . 0 | .0             |  |
| 7.SIP Extension Property                | Subnet Mask                                                | 0    | . 0     | . 0 | .0             |  |
| 3.Trunk                                 |                                                            |      |         |     |                |  |
| 4.TRS/ARS                               |                                                            |      |         |     |                |  |
| 5.System Speed Dialling                 | DSP                                                        |      |         |     |                |  |
| 6.Conference                            | IP Side - Gain1 (Network to PBX)                           | +0   |         |     |                |  |
| 7.Voice Mail                            | IP Side - Gain2 (PBX to Network)                           | +0   |         |     |                |  |
| Network Configuration                   | PCM Side - Gain1 (PBX to Network)                          | +0   |         |     |                |  |
| 3                                       | PCM Side - Gain2 (Network to PBX)                          |      |         |     | - (dB)         |  |
| Maintenance                             | PCM Side - Echo Canceller Type                             |      | NE      |     | •              |  |
|                                         | PCM Side - Echo Canceller NLP                              | On   |         |     | -              |  |
|                                         | PCM Side - Echo Canceller Window Size                      | 6    |         |     |                |  |
|                                         |                                                            |      |         |     |                |  |
|                                         | SIP Extension & SIP Trunk Common                           |      |         |     |                |  |
|                                         | Voice (RTP) UDP Port No. (Server)                          | 1200 | 00      |     | ( 1024 - 65235 |  |
|                                         |                                                            | 506  |         |     | ( 1004         |  |

CS7 (56)

**T** 

SIP OoS-DSCP

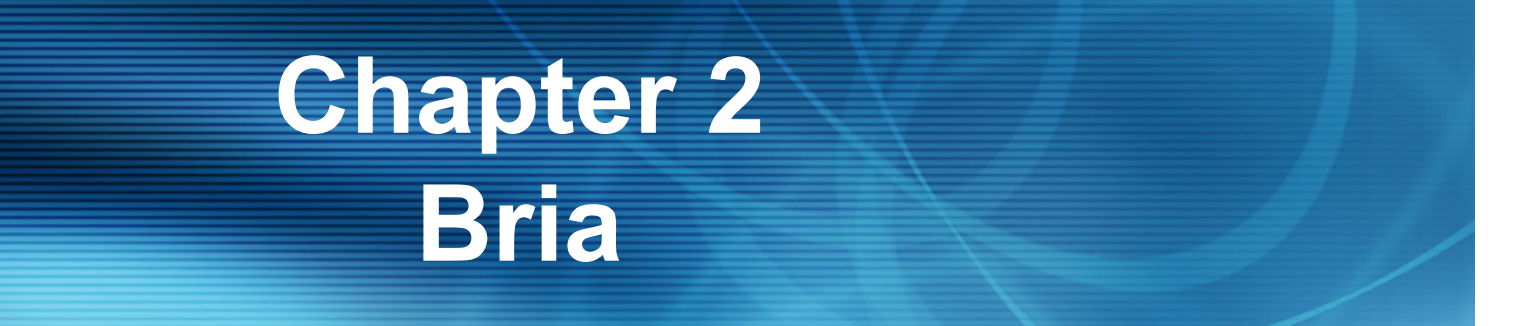

#### **21. Assign User Account and Domain.**

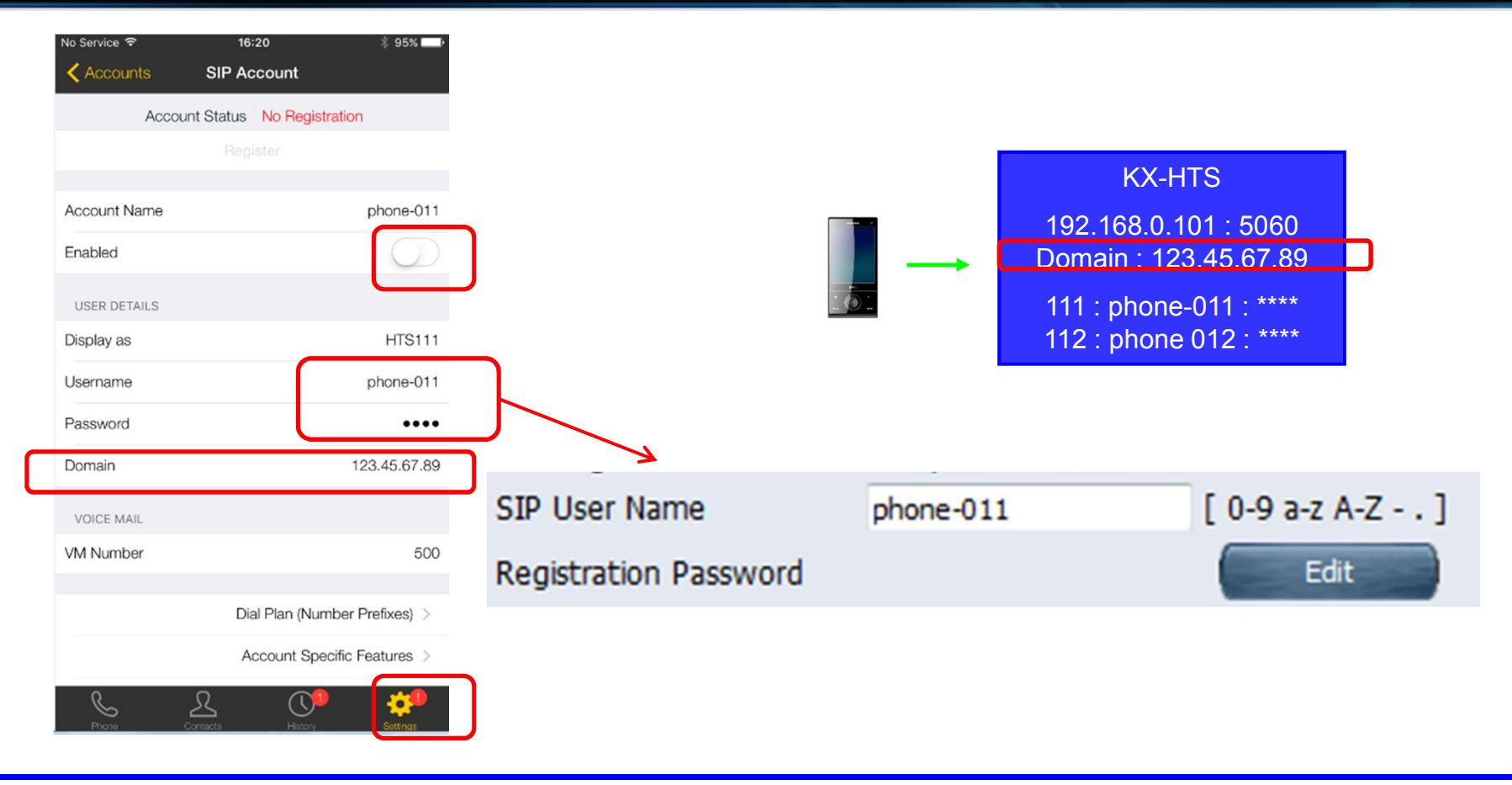

#### 22. Assign Proxy.

| Username   | phone-011                     |
|------------|-------------------------------|
| Password   | ••••                          |
| Domain     | 123.45.67.89                  |
| VOICE MAIL |                               |
| VM Number  | 500                           |
|            | Dial Plan (Number Prefixes) > |
|            | Account Specific Features >   |
|            | Account Advanced >            |

| No Service 🗢       | 16:20 🖇 95% 🛄             |
|--------------------|---------------------------|
| SIP Account Acco   | ount Advanced             |
| ACCOUNT ADDITIONAL |                           |
| Out. Proxy         | 192.168.0.101             |
| Auth Name          | [username is the default] |
| NETWORK TRAVERSAL  |                           |

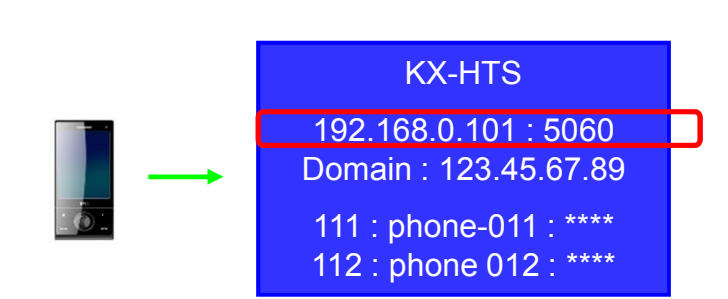

It is not required to program port number, if SIP port number of KX-HTS is 5060.

If SIP port number of PBX is 33824 for example, 192.168.0.101:33824 has to be programmed.

#### 23. Enable Video Call.

| Username   | phone-011                     |
|------------|-------------------------------|
| Password   | ••••                          |
| Domain     | 123.45.67.89                  |
| VOICE MAIL |                               |
| VM Number  | 500                           |
|            | Dial Plan (Number Prefixes) > |
|            | Account Specific Features >   |
|            | Account Advanced >            |

| No Service 🗟       | 16:20            | \$ 95% 💶 • |
|--------------------|------------------|------------|
| SIP Account        | Account Features |            |
|                    |                  |            |
| MOBILE DATA NET    | WORK             |            |
| Disable Mobile Da  | ata              | $\bigcirc$ |
| Disable VolP Calls | 3                | $\bigcirc$ |
| VIDEO CALLS        |                  |            |
| Enable Video       |                  |            |
| Always Offer Vide  | 0                |            |
| Auto Send Video    |                  |            |
| Auto Speaker On    |                  |            |

### 24. Enable Account and Try.

| No Service 중<br>✔ Accounts | <sup>16:21</sup><br>SIP Account | * 95% <b></b> • | No Service 奈 | 16:21<br>Phone Ready | * 95% <b></b> +     |         |   |       |     |
|----------------------------|---------------------------------|-----------------|--------------|----------------------|---------------------|---------|---|-------|-----|
| Accou                      | int Status Registered           |                 |              | phoneserr            |                     |         |   |       |     |
|                            | Unregister                      |                 |              |                      |                     |         |   |       |     |
| Account Name               |                                 | phone-011       |              |                      |                     |         |   |       |     |
| Enabled                    |                                 |                 | 1            | 2                    | 3                   |         |   |       |     |
| USER DETAILS               |                                 |                 | ,<br>        | ABC                  | DEF                 |         |   |       |     |
| Display as                 |                                 | HTS111          | 4            | 5                    | 6                   |         |   |       |     |
| Username                   |                                 | phone-011       | GHI          | JKL.                 | MNO                 |         |   |       |     |
| Password                   |                                 |                 | 7            | 0                    | 0                   |         |   |       |     |
| Domain                     | 12                              | 3.45.67.89      | 1            | 8                    | 9                   |         |   |       |     |
|                            |                                 |                 | PURS         | 100                  | WAYZ                |         |   |       | 1   |
|                            |                                 |                 | *            | 0                    | #                   |         |   |       | R   |
|                            |                                 |                 |              | +                    |                     |         |   |       | 1º1 |
|                            |                                 |                 | 0.0          | ٤                    | $\langle X \rangle$ |         |   |       |     |
|                            |                                 |                 | VM           |                      |                     | Ext 102 | 5 | - 9 - |     |
|                            |                                 |                 | <u> </u>     | L ()                 | දරූ                 |         |   |       |     |

# Chapter 3 Media5phone

#### 31. Start Setting.

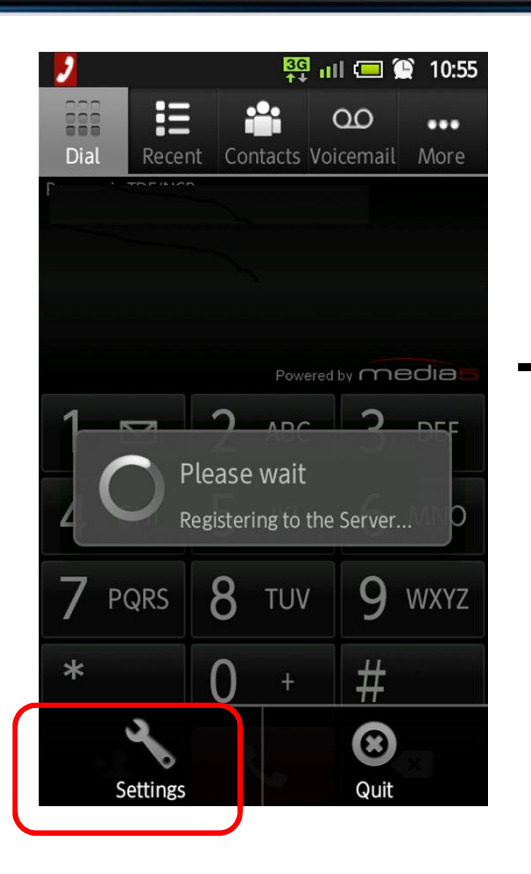

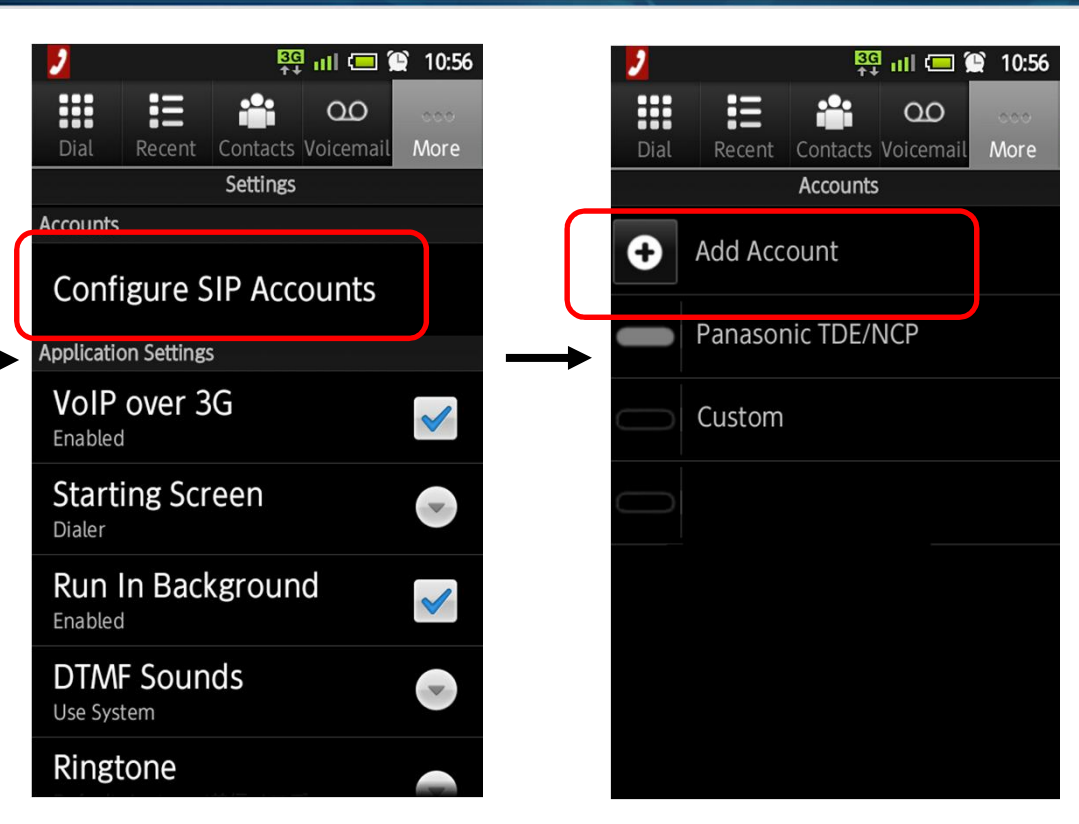

#### 32. Select "Define Manually".

📴 III 💷 😭 10:57

More

Done

-

00

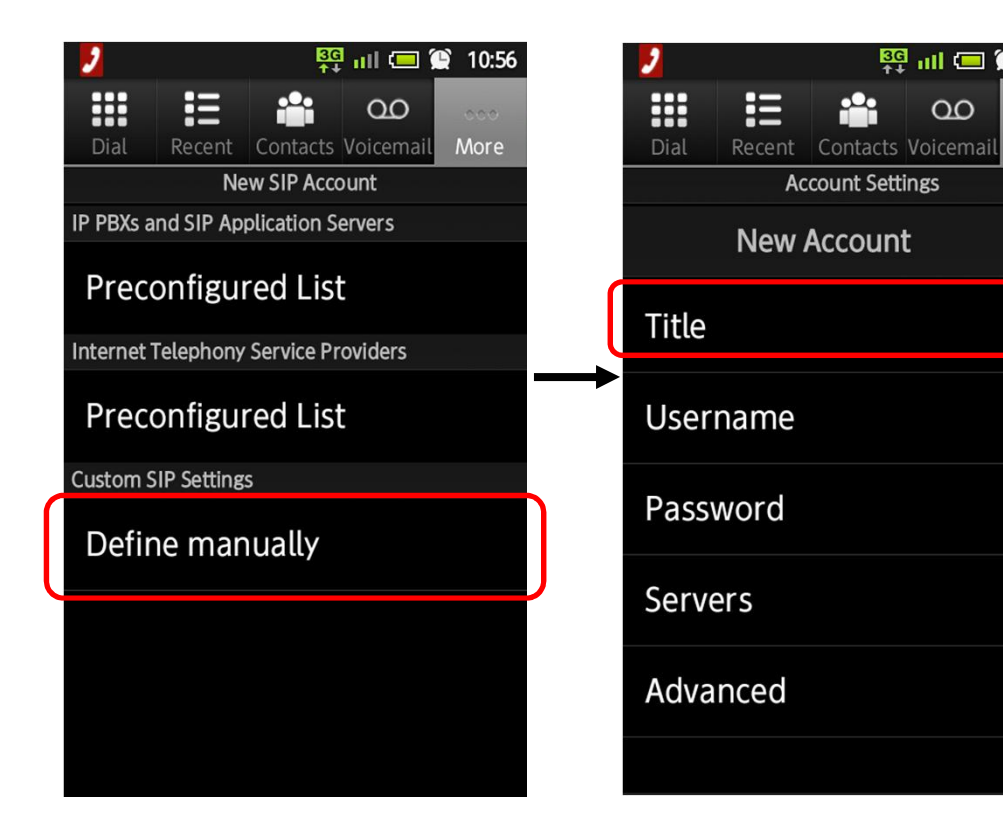

Reference "KX-HTS Ext 111" for example

#### 33. Assign SIP Username and Password.

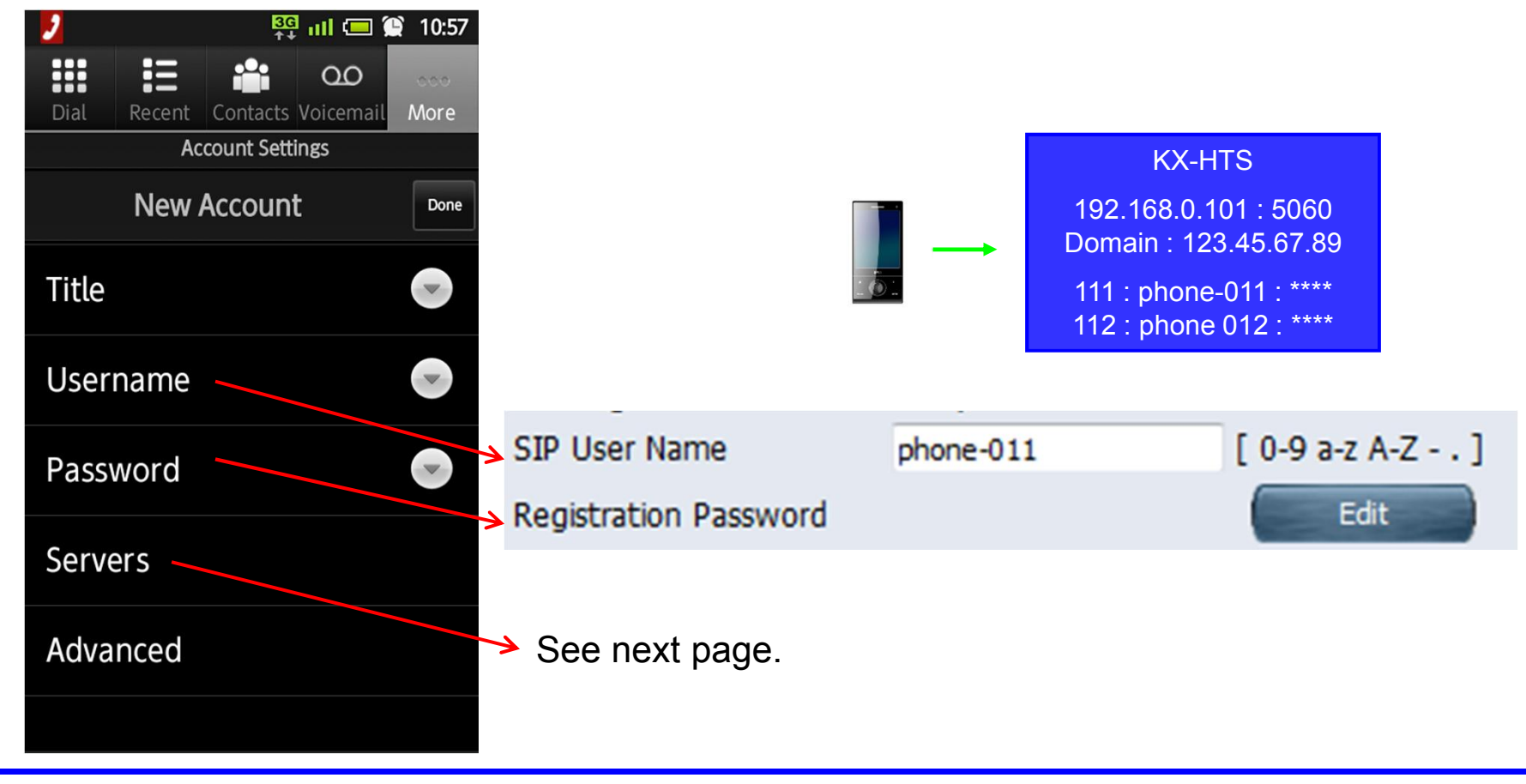

#### 34. Assign PBX destination.

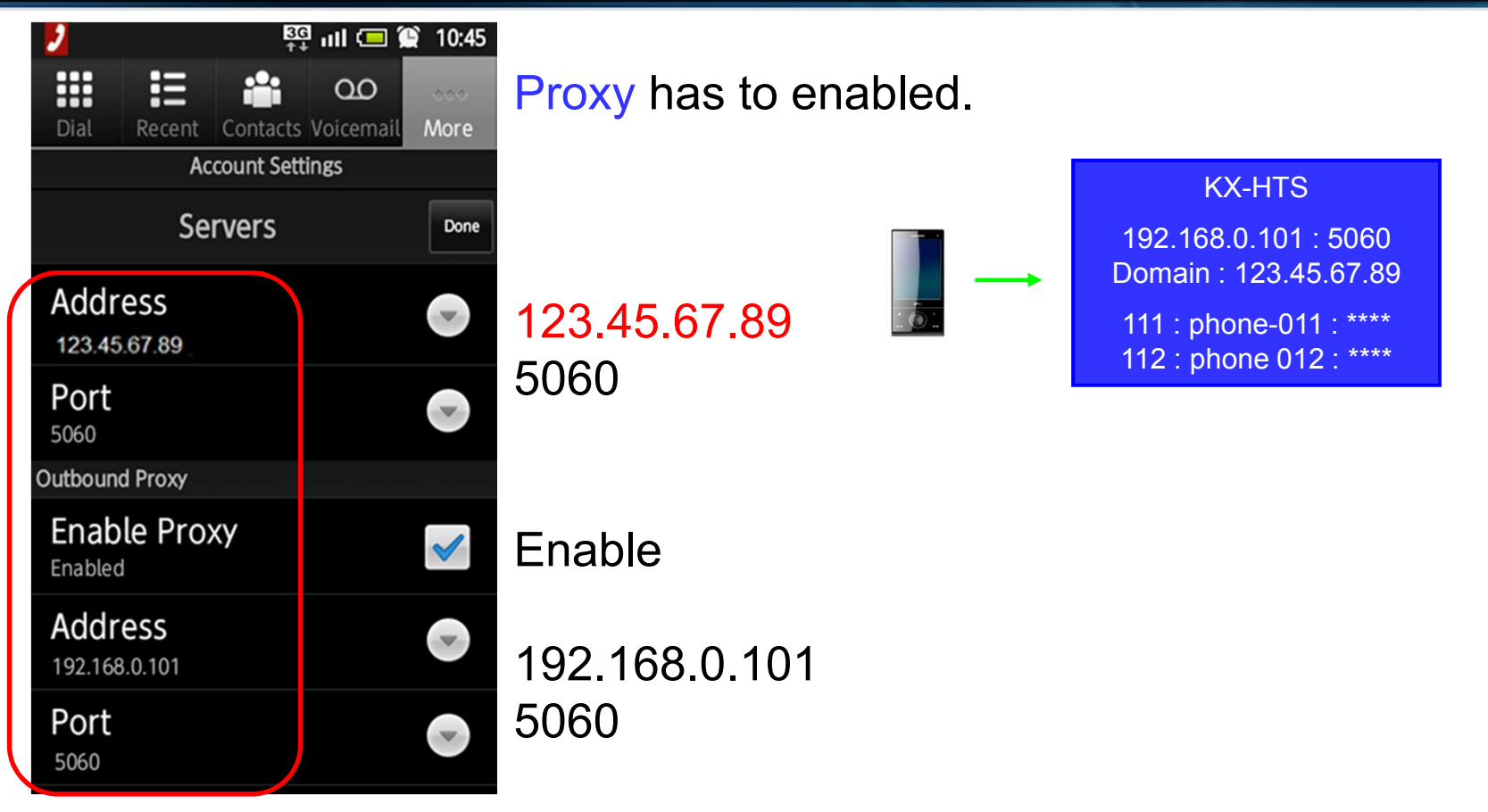

#### **35. Reference**

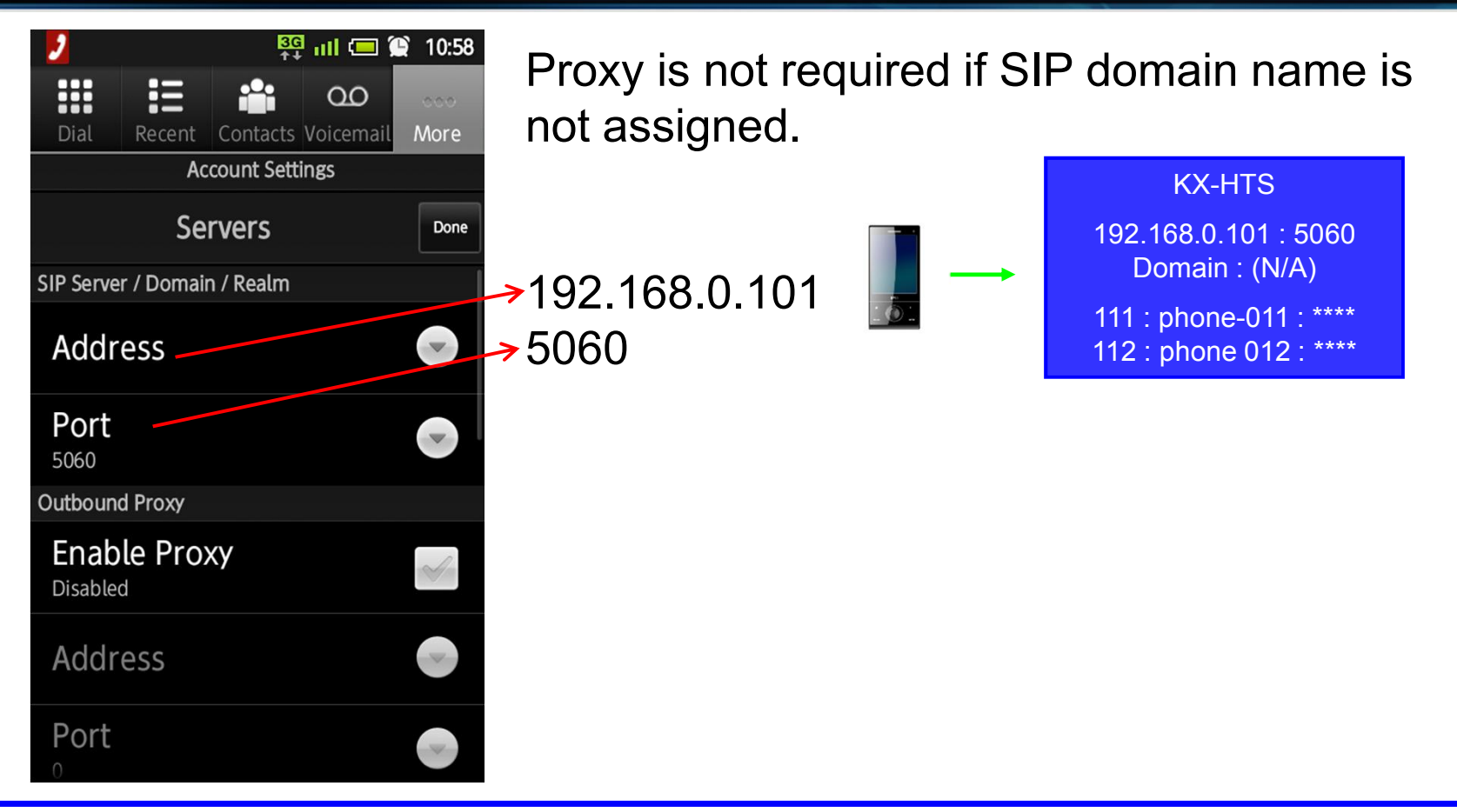

## Thank you !

https://namlong.vn Hotline: 092 888 2345

#### Revision

| Date           | No.          | Change                                                 |
|----------------|--------------|--------------------------------------------------------|
| June 30, 2015  | All          | First draft                                            |
| July 23, 2015  | All          | 2nd draft                                              |
| June 15, 2016  | All          | 3rd draft                                              |
| July 28, 2016  | All          | Step by step guide was divided for SIP software phone. |
|                |              | First official release                                 |
| August 5, 2016 | 16 (Page 10) | Default of SIP port is 5060.                           |
|                | Chapter 2    | Bria was added.                                        |
|                |              |                                                        |